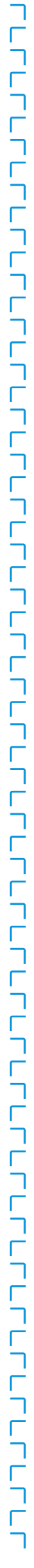

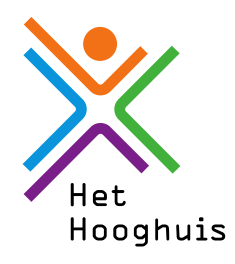

## Handleiding laptop versleutelen

### Wat is BitLocker en hoe werkt het?

**BitLocker** beveiligt de gegevens op de harddisk van een laptop door deze te versleutelen. Tijdens het opstarten van de laptop zorgt **BitLocker** automatisch voor het versleutelen en ontsleutelen van de gegevens op de harddisk. Wanneer de **BitLocker**-sleutel niet automatisch wordt gevonden, wordt aan de gebruiker gevraagd om de 48-cijferige herstelsleutel in te voeren; de zogeheten **BitLocker** Recovery Mode. Het is dus belangrijk die goed te bewaren. In het volgende stappenplan word je door het hele Bitlock-proces heen geleid.

### Stap 1 Start BitLocker

Klik linksonder op de startknop en typ BitLocker

Als dit icoontje niet zichtbaar is heb je waarschijnlijk een Windows 10 home editie. Op het Servicepunt kun je je besturingssysteem laten upgraden naar Windows Education.

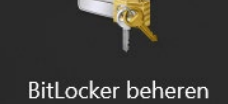

Configuratiescherm

# Stap 2 Controleer de status

Als **BitLocker** al is ingeschakeld hoef je niets te doen.

### Stap 3 BitLocker inschakelen

Klik op **BitLocker** inschakelen en klik vervolgens op De herstelsleutel afdrukken.

Het bestand kun je niet meteen opslaan maar alleen als PDF.

|   |                                                                                                    | × |
|---|----------------------------------------------------------------------------------------------------|---|
| ← | Ref BitLocker-stationsversleuteling (C:)                                                                                                    |   |
|   | Hoe wilt u een back-up van de herstelsleut Lopslaan?                                                                                                    |   |
|   | U kunt een herstelsleutel gebruiken om toegang tegen tot uw bestanden en mappen als u problemen<br>hebt met het ontgrendelen van de pc. Het is verst<br>veilige plaatsen buiten de pc te bewaren. |   |
|   | → Opslaan naar uw Microsoft-ar ant                                                                                                    |   |
|   | $\rightarrow$ Opslaan in een bestand                                                                                                    |   |
|   | $\rightarrow$ De herstelsleutel afdrukken                                                                                                    |   |
|   |                                                                                                    |   |
|   | <u>Hoe kan ik mijn herstelsleutel later vinden?</u>                                                                                                    |   |
|   | Volgende Annuleren                                                                                                    |   |

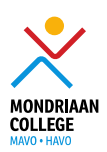

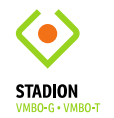

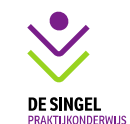

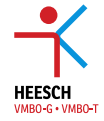

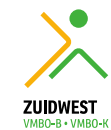

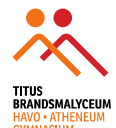

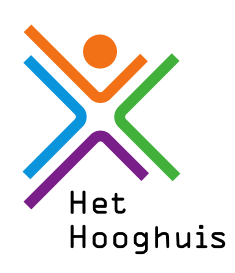

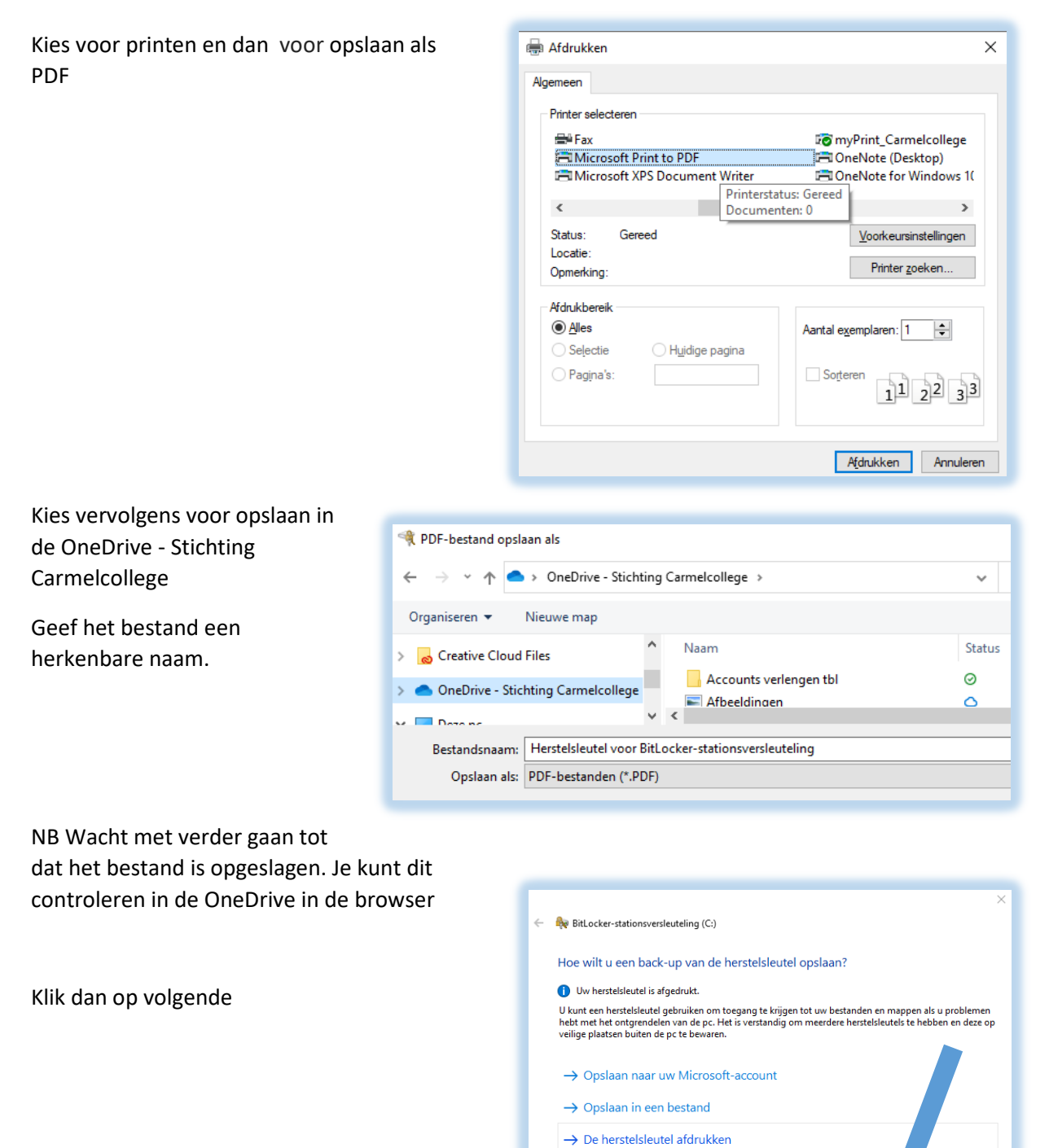

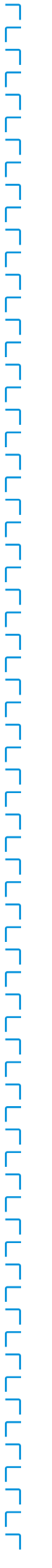

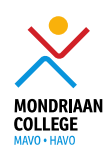

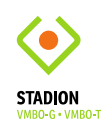

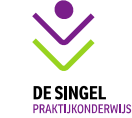

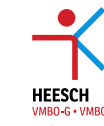

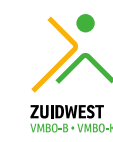

Hoe kan ik mijn herstelsleutel later vinden?

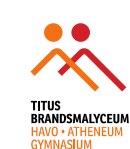

Volgende Annuleren

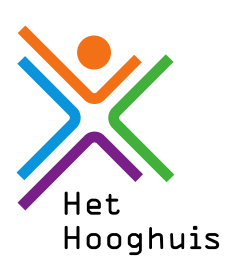

#### Stap 4 Versleutelen

Klik op 'Volgende' en selecteer 'Volledige schijf versleutelen'

|   | ••                                                                                                    |
|---|----------------------------------------------------------------------------------------------------|
| ← | New BitLocker-stationsversleuteling (C:)                                                                                                    |
|   | Kiezen welk deel van de schijf wordt versleuteld                                                                                                    |
|   | Als u BitLocker installeert op een nieuw station of een nieuwe pc, hoeft u alleen het gedeelte van het<br>station te versleutelen dat op dat moment wordt gebruikt. Nieuwe gegevens worden door BitLocker<br>automatisch versleuteld wanneer u deze toevoegt.                                                                                                    |
|   | Als u BitLocker inschakelt op een pc of station die/dat al wordt gebruikt, overweeg dan het volledige<br>station te versleutelen. Door het volledige station te versleutelen, worden alle gegevens beveiligd, zelfs<br>gegevens die u hebt verwijderd maar nog achterhaalbare informatie bevatten.                                                                                                    |
|   | ○ Alleen gebruikte schijfruimte versleutelen (sneller en meer geschikt voor nieuwe pc's en schijven)                                                                                                    |
|   | Olledige schijf versleutelen (langzamer maar meer geschikt voor pc's en schijven die al langer in<br>gebruik zijn)                                                                                                    |
|   |                                                                                                    |
|   |                                                                                                    |
|   |                                                                                                    |
|   | Volgende Annuleren                                                                                                    |
| ← | RitLocker-stationsversleuteling (C:)                                                                                                    |
|   | Kies welke versleutelingsmodus moet worden gebruikt                                                                                                    |
|   | De Windows 10 (versie 1511) bevat een nieuwe schijfversleutelingsmodus (XTS-AES). Met deze modus<br>beschikt u over extra integriteitsondersteuning, maar de modus is niet compatibel met oudere versies var                                                                                                    |
|   | windows.                                                                                                    |
|   | windows.<br>Als dit een verwisselbaar station is dat u wilt gebruiken voor een oudere versie van Windows, moet u de<br>compatibele modus kiezen.                                                                                                    |
|   | vindows.<br>Als dit een verwisselbaar station is dat u wilt gebruiken voor een oudere versie van Windows, moet u de<br>compatibele modus kiezen.<br>Als dit een vast station is of als het station alleen wordt gebruikt op apparaten waarop Windows 10 (versie<br>1511) of hoger wordt uitgevoerd, moet u de nieuwe versleutelingsmodus kiezen                                                                                                    |
|   | <ul> <li>Windows.</li> <li>Als dit een verwisselbaar station is dat u wilt gebruiken voor een oudere versie van Windows, moet u de compatibele modus kiezen.</li> <li>Als dit een vast station is of als het station alleen wordt gebruikt op apparaten waarop Windows 10 (versie 1511) of hoger wordt uitgevoerd, moet u de nieuwe versleutelingsmodus kiezen</li> <li>Nieuwe versleutelingsmodus (aanbevolen voor vaste stations op dit apparaat)</li> </ul>                                                                     |
|   | Als dit een verwisselbaar station is dat u wilt gebruiken voor een oudere versie van Windows, moet u de<br>compatibele modus kiezen.<br>Als dit een vast station is of als het station alleen wordt gebruikt op apparaten waarop Windows 10 (versin<br>1511) of hoger wordt uitgevoerd, moet u de nieuwe versleutelingsmodus kiezen<br>Nieuwe versleutelingsmodus (aanbevolen voor vaste stations op dit apparaat)<br>Compatibele modus (aanbevolen voor verwisselbare stations)                                                   |
|   | Als dit een verwisselbaar station is dat u wilt gebruiken voor een oudere versie van Windows, moet u de<br>compatibele modus kiezen.<br>Als dit een vast station is of als het station alleen wordt gebruikt op apparaten waarop Windows 10 (versie<br>1511) of hoger wordt uitgevoerd, moet u de nieuwe versleutelingsmodus kiezen                                                                                                    |
|   | <ul> <li>Windows.</li> <li>Als dit een verwisselbaar station is dat u wilt gebruiken voor een oudere versie van Windows, moet u de compatibele modus kiezen.</li> <li>Als dit een vast station is of als het station alleen wordt gebruikt op apparaten waarop Windows 10 (versie 1511) of hoger wordt uitgevoerd, moet u de nieuwe versleutelingsmodus kiezen</li> <li>Nieuwe versleutelingsmodus (aanbevolen voor vaste stations op dit apparaat)</li> <li>Compatibele modus (aanbevolen voor verwisselbare stations)</li> </ul> |
|   | <ul> <li>Windows.</li> <li>Als dit een verwisselbaar station is dat u wilt gebruiken voor een oudere versie van Windows, moet u de compatibele modus kiezen.</li> <li>Als dit een vast station is of als het station alleen wordt gebruikt op apparaten waarop Windows 10 (versie 1511) of hoger wordt uitgevoerd, moet u de nieuwe versleutelingsmodus kiezen</li> <li>Nieuwe versleutelingsmodus (aanbevolen voor vaste stations op dit apparaat)</li> <li>Compatibele modus (aanbevolen voor verwisselbare stations)</li> </ul> |

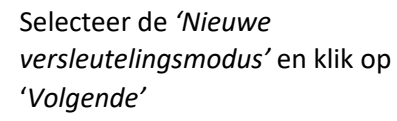

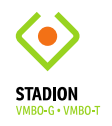

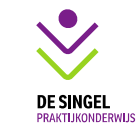

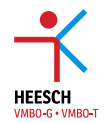

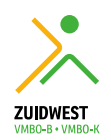

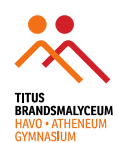

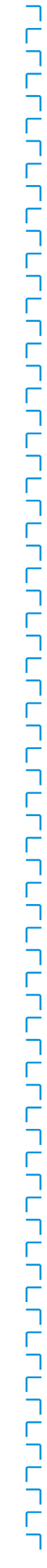

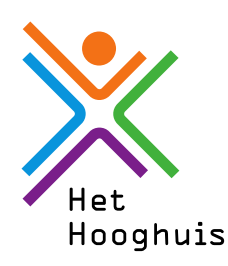

Zet een vinkje bij BitLocker- systeemcontrole × uitvoeren en klik op doorgaan. Result of the station of the station of the state of the state of the Bent u klaar om dit station te versleutelen? Het versleutelen kan enige tijd duren, afhankelijk van de grootte van het station. U kunt doorgaan met werken terwijl het station wordt versleuteld. Tijdens het versleutelen kan uw computer langzamer werken BitLocker-systeemcontrole uitvoerer De systeemcontrole zorgt ervoor dat BitLocker de herstel- en versleutelingssleutels correct kan lezen voordat het station wordt versleuteld. De computer wordt opnieuw door BitLocker opgestart voordat het station wordt versleuteld. Opmerking: deze controle kan enige tijd duren, maar wordt aanbevolen om te zorgen dat de geselecteerde ontgrendelingsmethode werkt zonder dat de herstelsleutel is vereist. Doorgaan Annuleren Stap 5 Opnieuw opstarten Als je je laptop opnieuw hebt opgestart is hij RitLocker-stationsversleuteling × versleuteld. De computer moet opnieuw worden opgestart Als je weer linksonder klikt op de startknop en BitLocker typt, zie je het onderstaande scherm. Hierin zie je BitLocker uitschakelen staan. Dan weet je dat Nu opnieuw opstarten Later opnieuw opstarten de laptop versleuteld is. BitLocker beheren Station met besturingssysteem C: Versleutelen met BitLocker 💡 Back-up mal van uw herstelsleutel BitLocker uitschakelen Vaste stations

Als dit niet het geval is neem dan contact op met het servicepunt van je locatie, zij helpen je verder.

Veel succes!

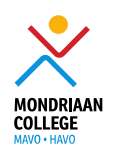

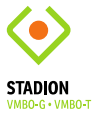

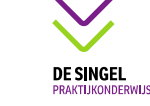

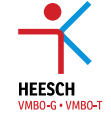

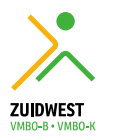

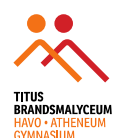

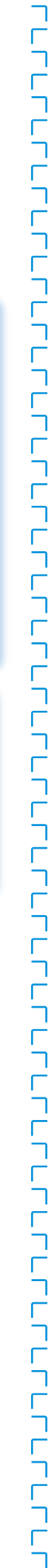